# Example of Symantec Endpoint Protection Uninstallation Procedure [For Windows Operating System]

Creation date : 2016-02-17

#### <u>\* The user is responsible for any change made to the computer by the uninstallation process.</u>

## 1 Open Control Panel.

<Reference> Working with Control Panel <u>http://windows.microsoft.com/en-us/windows7/working-with-control-panel</u> Where is Control Panel? <u>http://windows.microsoft.com/en-us/windows-8/where-is-control-panel</u> Open Control Panel in Windows <u>http://windows.microsoft.com/en-us/windows-10/open-control-panel-in-windows</u>

## 2 Click [Programs].

| 🖭 Control Panel — 🗆 🗙                                                                                                    |                                                                                                    |          |                                                                                        |            |             |   |
|----------------------------------------------------------------------------------------------------|----------------------------------------------------------------------------------------------------|----------|----------------------------------------------------------------------------------------|------------|-------------|---|
| $\leftarrow \rightarrow \cdot \uparrow$                                                                                                    | > Control Panel                                                                                                    |          | ٽ ~                                                                                    | Search Cor | ntrol Panel | P |
| Adjust y                                                                                                    | our computer's settings                                                                                                    |          |                                                                                        | View by:   | Category 🔻  |   |
|                                                                                                    | System and Security<br>Review your computer's status<br>Save backup copies of your files with File<br>History<br>Backup and Restore (Windows 7)<br>Find and fix problems | 52       | User Accounts                                                                          | /pe        |             |   |
|                                                                                                    |                                                                                                    | <b>U</b> | Appearance and<br>Change the theme<br>Adjust screen resoluti                           | Personaliz | zation      |   |
| Sector Sector | Network and Internet<br>View network status and tasks<br>Choose homegroup and sharing options                                                                            | ٢        | Clock, Language, and Region<br>Add a language<br>Change input methods                  |            |             |   |
| 50                                                                                                    | Hardware and Sound<br>View devices and printers<br>Add a device                                                                                                    |          | Change date, time, or number formats<br>Ease of Access<br>Let Windows suggest settings |            |             |   |
|                                                                                                    | Programs<br>Unins a program                                                                                                    |          | Optimize visual displa                                                                 | ву         |             |   |

3 Click [Programs and Features].

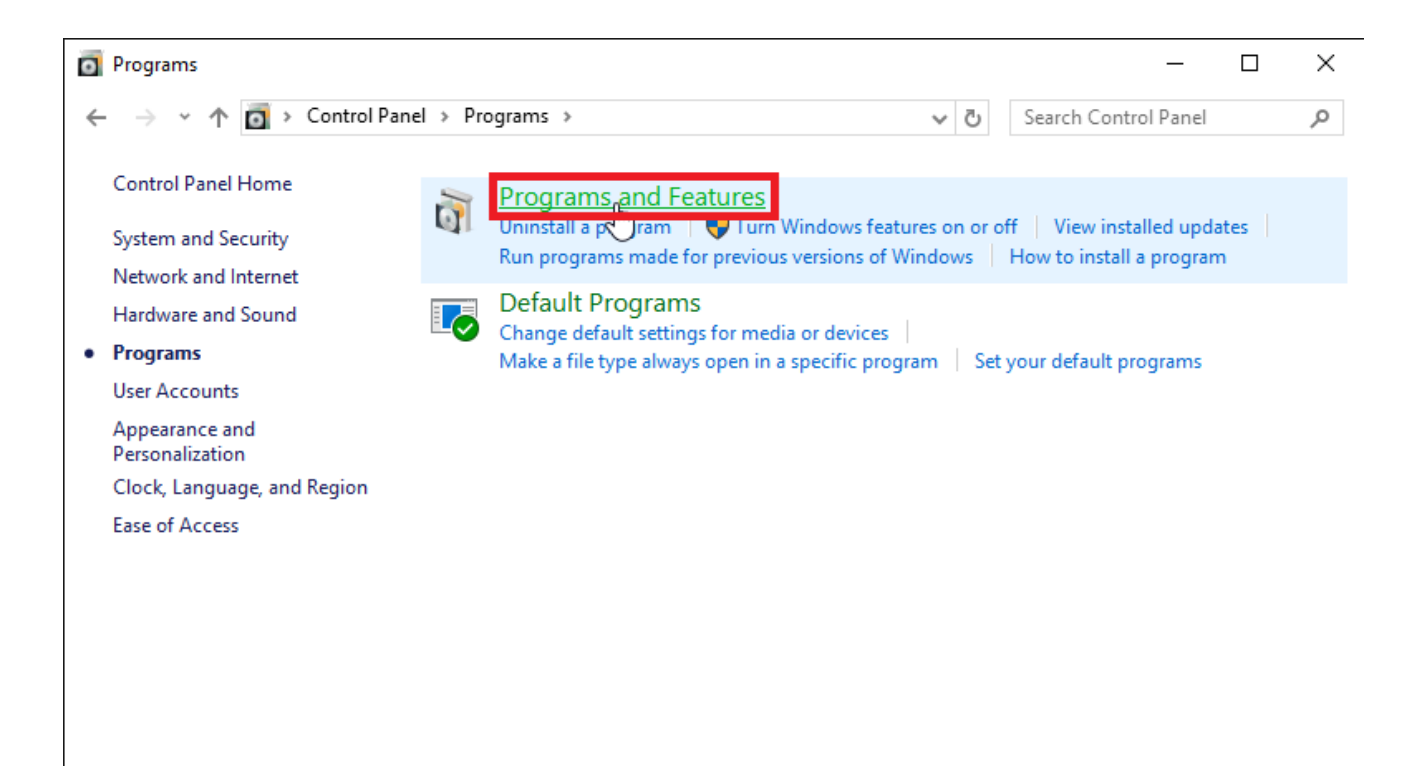

4 Click [Symantec Endpoint Protection].

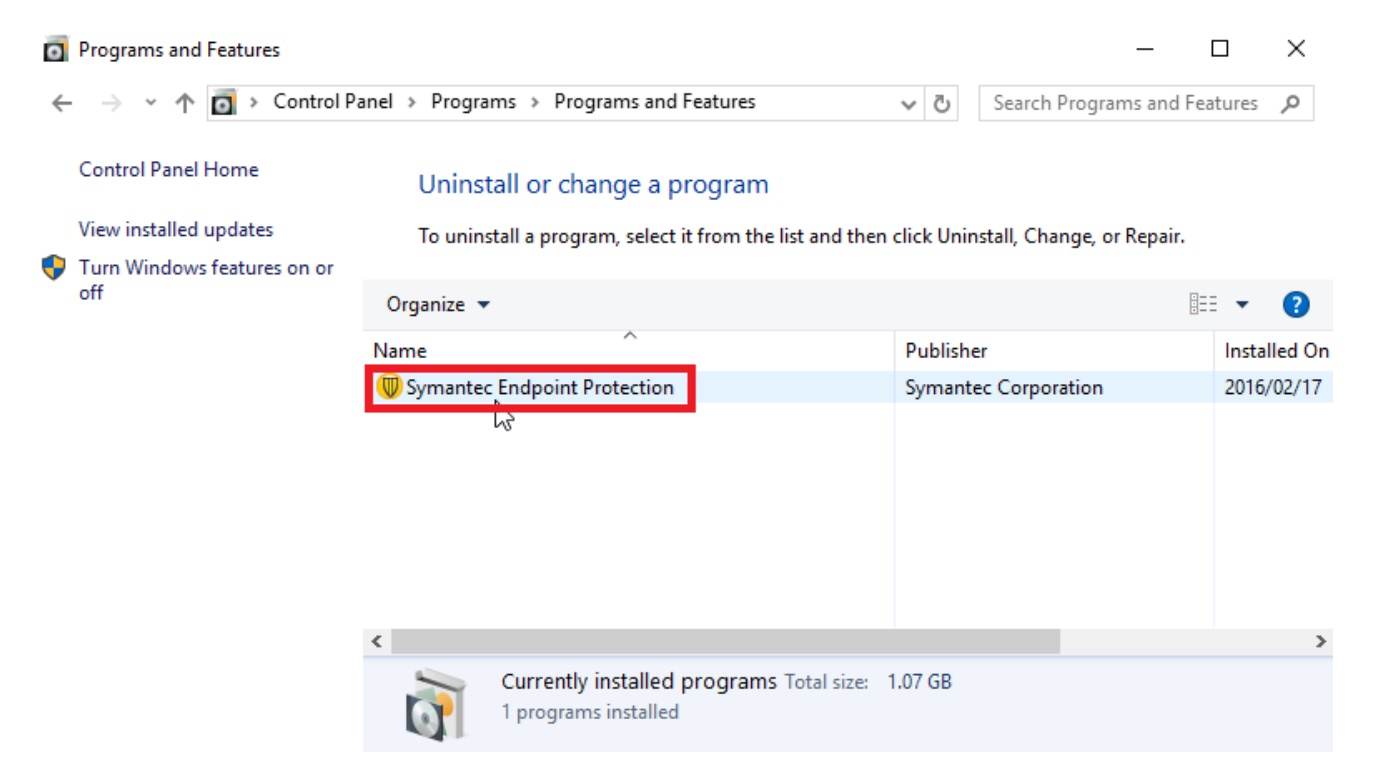

#### 5 Click [Uninstall].<sup>1</sup>

| 0 | Programs and Features       |                                |                                 |                           | _               |        | ×       |
|---|-----------------------------|--------------------------------|---------------------------------|---------------------------|-----------------|--------|---------|
| ~ | <ul> <li></li></ul>         | anel > Programs > Programs and | d Features                      | ✓ Ö Search                | Programs and Fe | atures | ٩       |
|   | Control Panel Home          | Uninstall or change a          | program                         |                           |                 |        |         |
|   | Turn Windows features on or |                                |                                 |                           |                 |        |         |
|   | off                         | Organize 🔻 Uninstall Char      | nge Repair                      |                           |                 | •      | ?       |
|   |                             | Name 😽 ^                       |                                 | Publisher                 |                 | Insta  | lled On |
|   |                             | 🔘 Symantec Endpoint Protection | 1                               | Symantec Corpo            | ration          | 2016/  | /02/17  |
|   |                             |                                |                                 |                           |                 |        |         |
|   |                             | <                              |                                 |                           |                 |        | >       |
|   |                             | Symantec Corpor                | ation Product version:<br>Size: | 12.1.6608.6300<br>1.07 GB |                 |        |         |

6 If you receive the message: Are you sure you want to uninstall Symantec Endpoint Prot ection?, click [Yes].

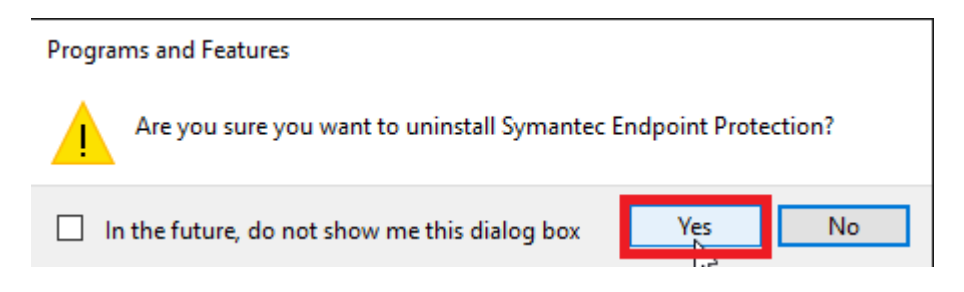

1

<Reference>

Uninstall or change a program

 $\underline{http://windows.microsoft.com/en-us/windows/uninstall-change-program \# uninstall-change-program = windows-vista}$ 

Uninstall or change a program

 $\underline{http://windows.microsoft.com/en-us/windows/uninstall-change-program \# uninstall-change-program = \underline{windows-7}$ 

Uninstall, change or repair a program <a href="http://windows.microsoft.com/en-us/windows-8/uninstall-change-program">http://windows-8/uninstall-change-program</a>

Repair or remove programs

http://windows.microsoft.com/en-us/windows-10/repair-or-remove-programs#v1h=tab02

Example of Symantec Endpoint Protection Uninstallation Procedure [For Windows Operating System] 7 If you receive the message: User Account Control, click [Yes].

| 💔 User Account Control                                                                                                    | ×      |  |  |
|----------------------------------------------------------------------------------------------------|--------|--|--|
| Do you want to allow this app to update software on your PC?                                                               |        |  |  |
| Program name: Symantec Corporation<br>Verified publisher: Symantec Corporation<br>File origin: Hard drive on this computer |        |  |  |
| Show details                                                                                                    | o      |  |  |
| Change when these notifications                                                                                            | appear |  |  |

8 If you receive the message: You must restart your system for the configuration changes made to Symantec Endpoint Protection to take effect. Click Yes to restart now or No if y ou plan to restart later., click [Yes].

| Symantec Endpoint Protection                                                                                                    | $\times$ |  |  |  |  |
|----------------------------------------------------------------------------------------------------|----------|--|--|--|--|
| You must restart your system for the configuration<br>changes made to Symantec Endpoint Protection to<br>take effect. Click Yes to restart now or No if you<br>plan to restart later. |          |  |  |  |  |
| Yes No                                                                                                    |          |  |  |  |  |